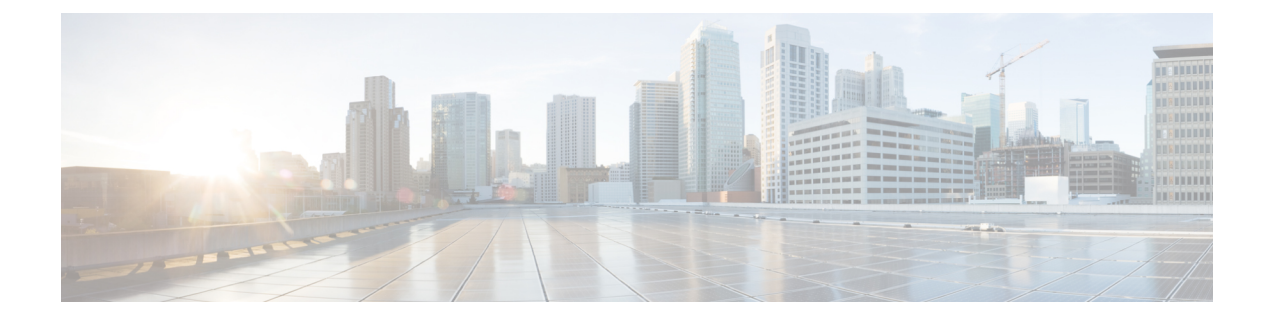

# **Cisco Modeling Labs OpenStack** クラスタ

- Cisco Modeling Labs OpenStack クラスタの概要 (1ページ)
- Cisco Modeling Labs OpenStack クラスタのインストール要件 (2ページ)
- ・コントローラの導入 (6ページ)
- ・コンピューティング ノードの導入 (11ページ)
- クラスタの検証(13ページ)
- ・クラスタ設定の推奨 (14ページ)

## **Cisco Modeling Labs OpenStack** クラスタの概要

Cisco Modeling Labs では、OpenStack のクラスタリング機能を使用して、制御のためのシング ルポイントを使用して、複数サーバにわたるシミュレーションの実行を可能にします。システ ムは、クラスタで最大5台のサーバをサポートします。Cisco Modeling Labs OpenStack クラス タでは、VMware ESXi上のローカルインストールのみ使用できます。Cisco Modeling Labs ク ラスタを動作させるために、特殊なライセンスは必要ありません。実行できる Cisco VM の最 大数は、以下の点に基づいて決まります:

- ・適用する Cisco Modeling Labs のライセンス キー(ノード数)
- ・コンピュータのセット内で利用できるハードウェアリソース

(注)

クラスタのインストールと動作は、Cisco UCS C シリーズ上の VMware ESXi でのみテストされ ています。他のタイプのハードウェアを使用した場合、インストールで問題が発生する可能性 があります。

OpenStack クラスタは、最小で1台のコントローラと1台のコンピューティングノードで構成 されます。現在のところ、Cisco Modeling Labs クラスタは、最大で1台のコントローラと8台 のコンピューティングノードまでスケーリングできます。

### **Cisco Modeling Labs OpenStack** クラスタの用語集

Cisco Modeling Labsの OpenStack クラスタで使用される用語については、次の表で説明します。

| 衣 I:LISCO INIODEIING LADS UPENSTACK クラスダの用 | 1::::::::::::::::::::::::::::::::::::: |
|--------------------------------------------|----------------------------------------|
|--------------------------------------------|----------------------------------------|

| 用語                                     | 説明                                                                                                    |
|----------------------------------------|----------------------------------------------------------------------------------------------------|
| コントローラ                                 | Cisco Modeling Labs サーバソフトウェアの完全インストールを含<br>むプライマリ Cisco Modeling Labs ノード。完全計算、ストレー<br>ジ、およびネットワーク機能、すべてのノードとコンテナのイメー<br>ジを含みます。 |
| コンピューティングノー<br>ド                       | Cisco Modeling Labs シミュレーションの使用のために追加の計算<br>リソースとネットワーキング リソースを提供できるようにする<br>Cisco Modeling Labs サーバ ソフトウェアの一部インストールを含<br>むノード。   |
| [Cluster]                              | 一斉に稼働するノードの集合。少なくとも1つのコントローラと<br>1つの計算ノードでクラスタを構成できます。                                                                            |
| Cisco Modeling Labs サー<br>バイメージ        | Cisco Modeling Labs ソフトウェアのフル補完を含む標準の Cisco<br>Modeling Labs インストールソース (OVA または ISO)。                                             |
| Cisco Modeling Labs コン<br>ピューティング イメージ | コンピューティングとネットワーキングサービスを提供するため<br>に必要な Cisco Modeling Labs ソフトウェアのみを含む Cisco<br>Modeling Labs インストールソース (OVA または ISO)。             |

#### C)

**重要** Cisco Modeling Labs クラスタを使用する場合、ユーザワークスペース管理インターフェイスおよび Cisco Modeling Labs クライアントに到達するために使用される IP アドレスは、コントローラの IP アドレスになります。

# **Cisco Modeling Labs OpenStack** クラスタのインストール要 件

このセクションでは、Cisco Modeling Labs クラスタを正常に展開するための、ハードウェアと ソフトウェアの要件の詳細について説明します。

注目 次の手順は、vSphere ESXi を実行している Cisco UCS C シリーズ サーバで使用するために開発 されました。インストールの問題が発生し、他の環境に合わせてそれらに適合する必要が生じ る場合があります。

### クラスタ メンバーのリソース

Cisco Modeling Labs OpenStack クラスタを正常に展開するには、次の最小要件が満たされていることを確認してください:

- ・各ノードには、少なくとも16GBのRAM、4つのCPUまたはvCPUコアが必要です。
- ・各ノードは、Intel VT-x/EPT 拡張をサポートし、公開している必要があります。

  - (注) 仮想マシンを使用する場合には、それぞれはネストした仮想化を サポートするように設定されている必要があります。これは、 Cisco Modeling Labs OVA ベースのインストールのデフォルトで す。
- コントローラには、少なくとも 250 GB のディスクまたは仮想ディスク領域が必要です。
- コンピューティングノードには、少なくとも250GBのディスクまたは仮想ディスク領域が必要です。
- ・各ノードは、少なくとも2つの仮想ネットワークインターフェイスが必要です。

#### ソフトウェア要件

Cisco Modeling Labs OpenStack クラスタを展開する場合には、Cisco Modeling Labs ソフトウェ アの以下の最小要件が満たされている必要があります:

| ノードタイプ           | Cisco Modeling Labs ソフトウェア リリース |
|------------------|---------------------------------|
| コントローラ / スタンドアロン | CML 1.5 (ビルド 1.5.148)           |
| コンピューティング ノード    | CML 1.5 (ビルド 1.5.14x)           |

#### Network Time Protocol (NTP)

すべての ESXi ノードとクラスタ メンバは、有効な NTP クロック ソースと適切に同期するよう設定する必要があります。

(注)

NTPの使用のために特別な要件の適用が必要とされるラボまたは他の環境においては、ネット ワーク管理者と協力して、NTP が適切かつ正常に動作するように設定してください。

#### ネットワーキング

Cisco Modeling Labs ネットワークには、管理、フラット、Flat1、SNAT、およびINTはという 名前が付けられています。これらは管理、レイヤ2およびレイヤ3の接続、および使用クラス タ コントロール プレーンの機能にそれぞれ使用されます。

クラスタを正常に導入するために必要なのは、管理および INT ネットワークだけです。

MTUを9000に設定します。すべてのクラスタ仮想インターフェイスとすべての接続スイッチ では、ジャンボフレームを有効にする必要があります。

図1:最小インターフェイス マッピング

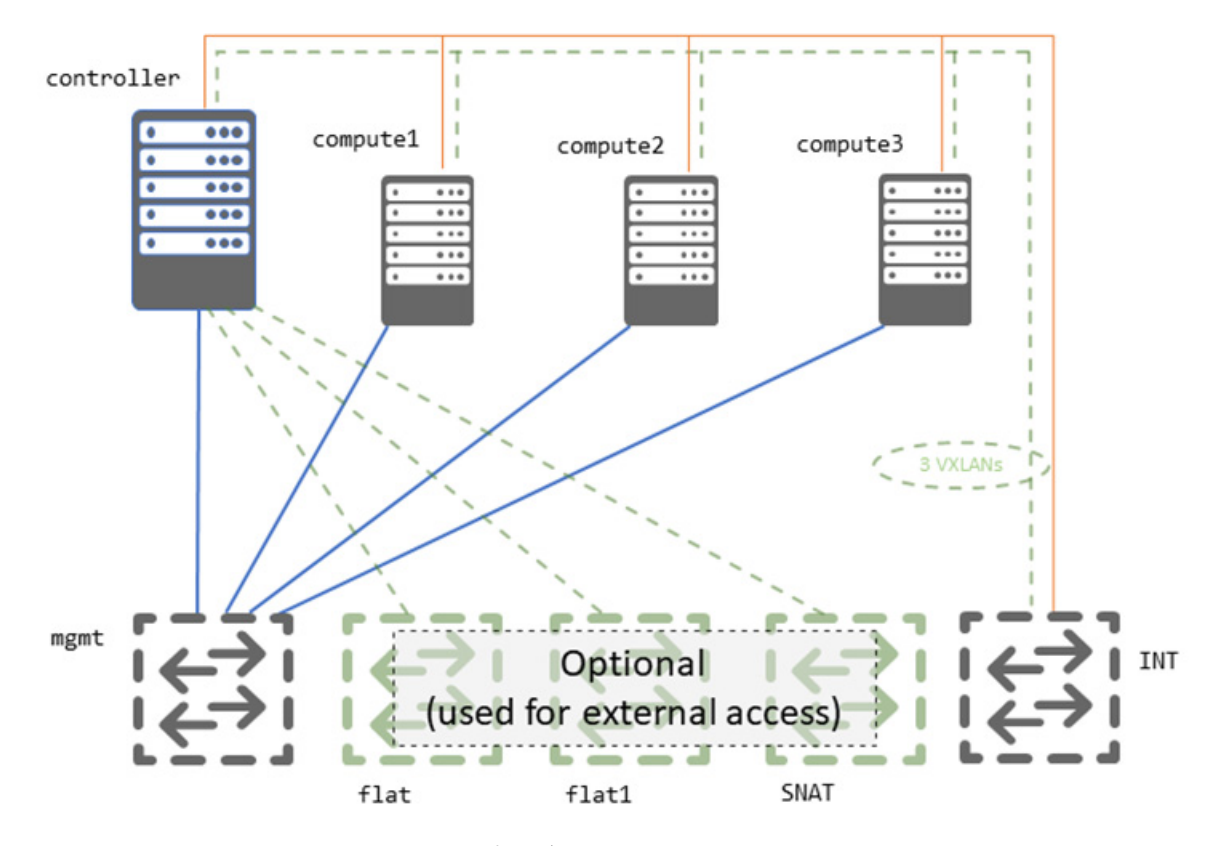

vSphere ESXi インターフェイス マッピング

vSphere ESXi の導入では、Cisco Modeling Labs ネットワークのそれぞれに対してシームレスで 隔離された接続性を提供するために、複数のポート グループを使用する必要があります。

次の表では、使用する vNIC からポートグループへの接続の詳細を示します:

| インターフェイス     | LAN スイッチまたは VLAN/ポート グループ |
|--------------|---------------------------|
| eth0         | 管理 (デフォルトの VM ネットワーク)     |
| eth1 (オプション) | Flat                      |
| eth2 (オプション) | Flat1                     |
| eth3 (オプション) | SNAT                      |
| eth4         | INT                       |

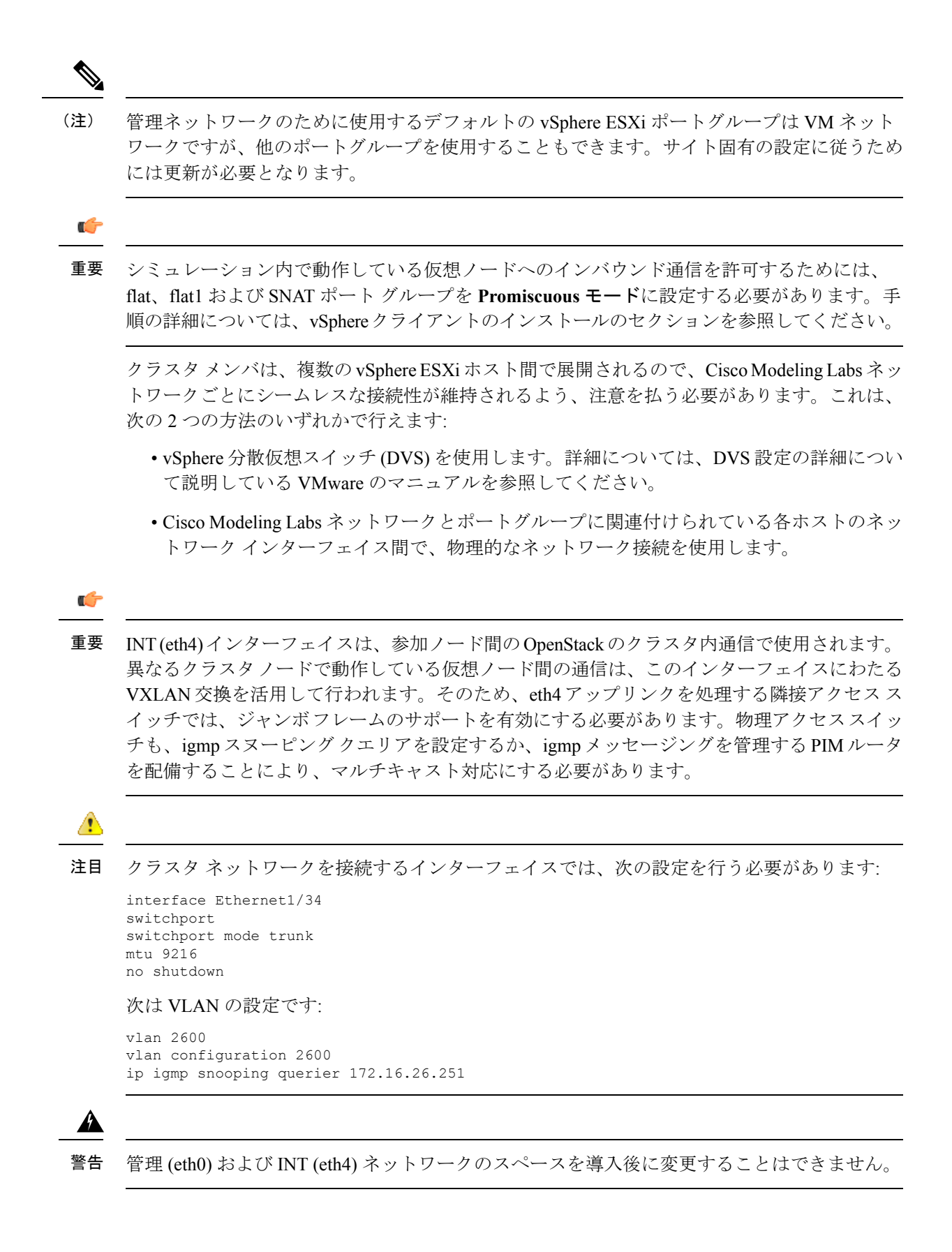

#### インターフェイス アドレッシング

Cisco Modeling Labs OpenStack クラスタでのデフォルトのインターフェイス アドレッシング規約の詳細は、次のとおりです。管理、Flat、Flat1、および SNAT ネットワークのアドレスは、実際の導入要件に合わせて調整が可能なものであり、そうする必要があります。

| ネットワー     |                         | コントローラ  |                    | ノードのコンピューティング( <b>N</b> -1 |                         |              |  |
|-----------|-------------------------|---------|--------------------|----------------------------|-------------------------|--------------|--|
| ,         | インター<br>フェイス(デ<br>フォルト) | IP Mode | IP アドレス<br>(デフォルト) | № インター<br>フェイス             | <b>N</b> IPモード          | NIP アドレ<br>ス |  |
| 管理        | 任意 (eth0)               | DHCP/静的 | n/a                | eth0                       | コントロー<br>ラと同じ           | なし           |  |
| Flat      | 任意 (なし)                 | 静的      | 172.16.1.250/24    | なし                         | なし                      | なし           |  |
| Flat1     | 任意(なし)                  | 静的      | 172.16.2.250/24    | なし                         | なし                      | なし           |  |
| SNAT      | 任意(なし)                  | 静的      | 172.16.3.250/24    | なし                         | なし                      | なし           |  |
| [Cluster] | 任意 (なし)                 | 静的      | 172.16.10.25024    | eth1                       | DHCP (コン<br>トローラか<br>ら) | 172.16.10N   |  |

注意 管理およびクラスタ (INT) ネットワークのアドレス定義は、配備時にだけ行えます。これら2 つのネットワークのいずれかのアドレス空間を変更する場合には、再配備が必要になります。 Flat、Flat1、および SNAT ネットワークの IP アドレスの調整は、再配備を必要とせず、いつ でも実際の配備要件に合わせて行えます。

既存のスタンドアロン Cisco Modeling Labs の配備に加えて、Cisco Modeling Labs OpenStack ク ラスタをインストールする際には、独立したスイッチ、VLAN、またはポートグループを使用 して、隔離した状態を保てるようにする必要があります。そうしないと、1つ以上のコントロー ラのインターフェイスで競合が発生します。

# コントローラの導入

Cisco Modeling Labs Release 1.5 を使用する場合、スタンドアロン導入に使用するのと同じイメージを導入することによって、クラスタの導入を開始します。サーバータイプに適切した、スタンドアロン導入の手順に従ってください。

## **Cisco Modeling Labs** をコントローラとして導入する

### 

- 警告 Cisco Modeling Labs コントローラの導入、設定、ライセンス、および検証が完全に完了するまでは、コンピューティングノードを導入しないでください。
  - 1. ホスト情報を設定します。
    - •ホスト名
    - ドメイン名
    - NTP サーバ

A

警告 ホスト名、ドメイン名、および管理 IP アドレスは、Cisco Modeling Labs を導入した後では編集 できません。上記の値のいずれかを編集する必要がある場合には、完全な再導入が必要となり ます。

図 2:ホストの設定

| Host                | C                 | onf igu                  | rati           | ion                              | ] |
|---------------------|-------------------|--------------------------|----------------|----------------------------------|---|
| Host<br>Doma<br>NTP | tna<br>a in<br>Se | ame:<br>n Name<br>erver: | CI<br>CI<br>PC | nl-iso<br>nl.info<br>pol.ntp.org |   |
|                     | <                 | Next                     | >              | <previous></previous>            | - |

 プライマリインターフェイスを選択します。これはアウトオブバンド(OOB)管理インター フェイスとなります。このインターフェイスは、CMLクラスタの接続および管理に使用さ れます。 図3: プライマリインターフェイスを選択します。

| Select Primary Interface<br>(for user access to the system)   |
|---------------------------------------------------------------|
| (*) eth0 [00:50:56:b9:1f:43]<br>() 1 eth1 [00:50:56:b9:79:b4] |
|                                                               |
|                                                               |
|                                                               |
|                                                               |
|                                                               |
| < Next → <previous></previous>                                |

3. IP モードを選択します: DHCP または静的のいずれかです。

**静的 IP アドレッシング モードを強く推奨します。**コントローラ上で静的 IP アドレスを設 定するときは、各コンピューティング ノードに十分な OOB アドレスが割り当られている ことを確認します。デフォルトでは、インストーラは割り当てられた管理 IP アドレスに基 づいて、8つの連続的なアドレスを割り当てます。

図 4: IP モードの選択

| Static IP add          | ess or DHCP on primary interface?                                             |  |
|------------------------|-------------------------------------------------------------------------------|--|
| ( ) DHCP<br>(*) Static | use DHCP on primary interface<br>use a static IP address on primary interface |  |
|                        |                                                                               |  |
|                        | < Next > <previous></previous>                                                |  |

DHCP は**推奨しません**。コントローラの OOB 管理インターフェイスおよび すべてのコン ピューティング ノードは DHCP として設定され、導入の後には変更できなくなります。

- 4. OOB 管理インターフェイスの静的 IP アドレス情報を設定します。
  - ・IP アドレス/CIDR名
  - ゲートウェイ
  - •第1DNS サーバ

・第2DNS サーバ (オプション)

図 5:静的 IP の設定

|  | IF Address / Frefixien:<br>Gateway:<br>First DNS Server:<br>Second DNS Server: | 172.20.10.10/25<br>172.20.10.127<br>208.67.222.222 |
|--|--------------------------------------------------------------------------------|----------------------------------------------------|
|--|--------------------------------------------------------------------------------|----------------------------------------------------|

5. システムとユーザのパスワードをカスタマイズします。

図 6:パスワードの設定

| Password (                                                    | Con                      | f igura                                        | tion                               |                                                                   |
|---------------------------------------------------------------|--------------------------|------------------------------------------------|------------------------------------|-------------------------------------------------------------------|
| Infrastru<br>UWM Admin<br>Primary )<br>Primary f<br>User "vin | ict<br>pro<br>Acc<br>rl" | ure Pa<br>asswor<br>ject n<br>ount Pa<br>passw | sswo<br>d:<br>ame:<br>assw<br>ord: | ord: CMLpassword<br>password<br>guest<br>word: CMLguest<br>CMLCML |
|                                                               | <                        | Next                                           | >                                  | <previous></previous>                                             |

- 6. 動作モードを選択します。
  - •スタンドアロン (デフォルト。何も選択しない)
  - クラスタ

(注) クラスタモードは、将来使用するためにクラスタを計画されている場合にのみ有効にしてください。クラスタを計画していない場合は、この設定は選択しないで起きます。コンピューティングノードはCMLサーバの機能に必要ありません。コンピューティングノードはリソースを分散する場合にのみ必要です。

図 7:動作モード

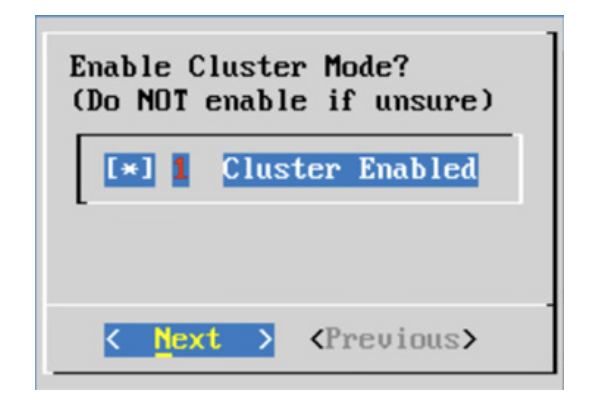

 クラスタの OOB インターフェイスを選択します。これはコントローラにより、すべての コンピューティングノードを管理するために用いられます。このインターフェイスはINT と呼ばれます。以前のバージョンでは eth4 に割り当てられていました。

| Select C | luster Network Interface    | _ |
|----------|-----------------------------|---|
| (*) 0    | eth1 [00:50:56:b9:79:b4]    |   |
|          |                             |   |
|          |                             |   |
|          |                             |   |
|          |                             |   |
| L        |                             |   |
|          |                             |   |
|          |                             |   |
|          | ext > <previous></previous> |   |

- 8. クラスタに接続し、コンピューティングノードを管理するため、IPアドレス空間を設定し ます。
  - クラスタネットワーク (/24): コントローラがコンピューティングノードに接続するために使用する、内部クラスタネットワークです。
  - コンピューティング x 静的 IPアドレス: OOB 管理ネットワーク (eth0) です。CML コントローラの管理インターフェイスと同じサブネットに属する IP アドレスが必要です。

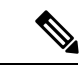

(注)

クラスタネットワークは172.16.10.0/24のデフォルトアドレス空間を持っています。これは、 既存の物理ネットワークと競合する場合にのみ、変更してください。

図 9: Cluster IP の設定

|         |          |    |          | 112.10.10.0  |
|---------|----------|----|----------|--------------|
| Compute | 1 static | IP | address: | 172.20.10.11 |
| Compute | 2 static | IP | address: | 172.20.10.12 |
| Compute | 3 static | IP | address: | 172.20.10.13 |
| Compute | 4 static | IP | address: | 172.20.10.14 |
| Compute | 5 static | IP | address: | 172.20.10.15 |
| Compute | 6 static | IP | address: | 172.20.10.16 |
| Compute | 7 static | IP | address: | 172.20.10.17 |
| Compute | 8 static | IP | address: | 172.20.10.18 |

9. 設定を確認し、システムが再起動するまで待ちます。

(

重要 パスワードと IP アドレスを忘れずに書き留めておいてください。

# コンピューティングノードの導入

コンピューティングノードを導入するには、現在のバージョンの CML コンピューティング ノードのイメージを使用する必要があります。コンピューティングイメージには、 cn.n.n.bbb.esxi.ova という名前が付けられています。これらをインストールソースからダウ ンロードする方法については、ライセンス確認の電子メールを参照してください。

## Cisco Modeling Labs コンピューティング ノード

1. 必要な数のコンピューティングイメージを展開します。ネットワークが正しく構成され、 接続されていることを確認してください。

コンピューティングイメージは構成のプロンプトを表示しません。コンピューティング ノードが起動すると、ノードが管理されていることを示す通知メッセージがログインプロ ンプトに表示されます。

- 定義済みのクレデンシャルまたはデフォルトのクレデンシャルを使用して、(コントロー ラ)UWM にログインします。
- 3. [VIRL サーバ (VIRL Server)] > [システム ツール (System Tools)] にナビゲートします。[シ ステムコンソール (System Console)] をクリックし、virl ユーザクレデンシャルでログイン します。
- **4.** 構成された各コンピューティング ノードに ping を実行して、コントローラがジャンボフレームを使用してコンピューティング ノードと通信できることを確認します。

```
ping -c 5 -M do -s 8972 172.16.10.n
```

- 5. ping が失敗した場合は、MTU の考慮事項をお読みください。
- 6. [VIRL サーバ (VIRL Server)]>[システム構成 (System Configuration)]>[クラスタ (Cluster)] に移動します。

図10:システム設定コントロール

| fly simulations               | System Configuration          | on Control         | S                     |                            |
|-------------------------------|-------------------------------|--------------------|-----------------------|----------------------------|
| Project simulations           | CONFIG SET MAINTENANC         | E APPLY            | REBOOT                | DISABLE COMPLETE           |
| rojects                       | MODE                          |                    |                       | MAINTENANCE<br>MODE        |
| lsers                         | Remote Connections Hardware   | Shared Networks    | L3 SNAT Service Ports | s Users Simulation Details |
| /IRL Server 🗸                 | OpenVPN Cisco Call-Home Clu   | ster Apply Changes |                       |                            |
| Salt Configuration and Status | Compute 1 Active @            | Yes                | ۲ (C                  |                            |
| System Configuration          | Compute 1 static IP address O | 172.20.10.11       | ۲ C                   |                            |
| System Tools                  | Compute 2 Active O            | Yes                | ۲ <b>۲</b>            |                            |
| System Upgrade                | Compute 2 static IP address O | 172.20.10.12       | ۶ C                   |                            |
| VIRL Software                 | Compute 3 Active @            | No                 | <b>2 2</b>            |                            |
| Download                      |                               |                    |                       |                            |
|                               | Compute 3 static IP address O |                    | v 3                   |                            |

- 7. 必要に応じて [n] ノードを計算し、IP アドレスを設定します。
- 8. [設定の適用 (Apply Settings)] をクリックし、プロンプトに従って、[OK] をクリックしま す。
- 9. ユーザーワークスペース管理 (UWM) で [概要 (Overview)] に移動し、展開されたすべての コンピューティング ノードが表示されていることを確認します。

## クラスタの検証

コントローラと各コンピューティングノードを展開したら、クラスタが正しく構成されていて 動作可能であることを検証する必要があります。これを行うには、次の手順を実行します。

ステップ1 インストール時に記録した IP アドレスのコントローラに、ユーザ名 virl、パスワード VIRL でログインします。

ssh virl@<controller-ip-address>

ステップ2 各コンピューティング ノードが OpenStack Nova に登録されていることを確認します。

nova service-list

次の例では、5 つの nova コンピューティング サービスが登録されています。1 つはコントローラにあり、 残りは展開されている各コンピューティング ノードごとに 1 つずつあります。

| $\times$ virl                                             | @compute1: ~ — -bash                                                                                                    | virl@co                                                                      | mpute2: ~ — -b                                                                             | bash                                                                                               | virl@virl: ~                                               | — ssh virl@10                                                                                                    | virl@compute3                                                                                                    | 3: ~ — -bash | virl@compute4: ~ — -bash | +     |
|-----------------------------------------------------------|----------------------------------------------------------------------------------------------------|------------------------------------------------------------------------------|--------------------------------------------------------------------------------------------|----------------------------------------------------------------------------------------------------|------------------------------------------------------------|----------------------------------------------------------------------------------------------------|----------------------------------------------------------------------------------------------------|--------------|--------------------------|-------|
| virl@                                                     | virl:~\$ nova service                                                                                                    | -list                                                                        |                                                                                            |                                                                                                    |                                                            |                                                                                                    |                                                                                                    |              |                          | 1     |
| Id                                                        | Binary                                                                                                    | Host                                                                         | Zone                                                                                       | Status                                                                                             | State                                                      | Updated_at                                                                                                    |                                                                                                    | Disabled Rea | ason                     |       |
| 1<br>  2<br>  3<br>  4<br>  5<br>  6<br>  7<br>  8<br>  9 | nova-scheduler<br>nova-cert<br>nova-consoleauth<br>nova-conductor<br>nova-compute<br>nova-compute<br>nova-compute<br>nova-compute | virl<br>virl<br>virl<br>virl<br>compute2<br>compute1<br>compute3<br>compute4 | internal<br>  internal<br>  internal<br>  internal<br>  nova<br>  nova<br>  nova<br>  nova | enabled<br>  enabled<br>  enabled<br>  enabled<br>  enabled<br>  enabled<br>  enabled<br>  enabled | up<br>  up<br>  up<br>  up<br>  up<br>  up<br>  up<br>  up | 2016-04-08T21<br>2016-04-08T21<br>2016-04-08T21<br>2016-04-08T21<br>2016-04-08T21<br>2016-04-08T21<br>2016-04-08T21<br>2016-04-08T21<br>2016-04-08T21 | 17:10.00000<br>17:09.00000<br>17:09.00000<br>17:10.00000<br>17:10.00000<br>17:06.00000<br>17:06.00000<br>17:00.00000<br>17:10.00000 | -            |                          |       |
| +<br>virl@                                                | ++<br>virl:~\$ []                                                                                                    |                                                                              | +                                                                                          | +                                                                                                  | +                                                          | +                                                                                                    |                                                                                                    | +            | +                        | 14992 |

**ステップ3** 各コンピューティング ノードが OpenStack Neutron に登録されていることを確認します。

neutron agent-list

次の例では、5つのLinuxブリッジエージェントが登録されています。1つはコントローラにあり、残りは 展開されている各コンピューティングノードごとに1つずつあります。

| × virl@compute1: ~ — -bash                                                                                                    | virl@compute2: ~ — -bash                                                                                                    | virl@virl: ~ —                                                                                                    | ssh virl@10                                                                      | virl@compute3: ~                                                           | — -bash                                                                                      | virl@compute4: ~ — -bash                                                                                                    | n +                                                                                                    |
|----------------------------------------------------------------------------------------------------|----------------------------------------------------------------------------------------------------|----------------------------------------------------------------------------------------------------|----------------------------------------------------------------------------------|----------------------------------------------------------------------------|----------------------------------------------------------------------------------------------|----------------------------------------------------------------------------------------------------|----------------------------------------------------------------------------------------------------|
| virl@virl:~\$ neutron agent-lis                                                                                                    | st .                                                                                                    |                                                                                                    |                                                                                  |                                                                            |                                                                                              |                                                                                                    | 1                                                                                                    |
| id                                                                                                    | agent_type                                                                                                    | host                                                                                                    | alive                                                                            | admin_state_up                                                             | binary                                                                                       |                                                                                                    |                                                                                                    |
| 054311d5-ce31-481b-a681-84aa<br>2c36fb00-14c0-411a-8a6f-d150<br>465150ca-a29d-4d35-87f4-f2cc<br>6b423c12-da2e-4c57-892a-b6ad<br>7e5daa8a-fbe5-438e-b20c-c9af<br>a860b653-8d46-4e15-bb65-efa1<br>c798edad-f6f8-4d9c-9c8e-828<br>d9d46b5b-9faa-4dc6-b6f1-5496 | a281fc4a4   Linux brid<br>bb98019b1   Linux brid<br>c75f77134   Linux brid<br>f6cffa054   L3 agent<br>fa46460f3   Linux brid<br>12b0a9641   DHCP agent<br>a34365378   Metadata a<br>5cf8f230d   Linux brid | ge agent   virl<br>ge agent   comp<br>ge agent   comp<br>  virl<br>ge agent   comp<br>  virl<br>gent   virl<br>gent   virl<br>ge agent   comp | ute1 :-)<br>ute4 :-)<br>ute3 :-)<br>ute3 :-)<br>ute3 :-)<br>ute2 :-)<br>ute2 :-) | True<br>  True<br>  True<br>  True<br>  True<br>  True<br>  True<br>  True | neutron-<br>  neutron-<br>  neutron-<br>  neutron-<br>  neutron-<br>  neutron-<br>  neutron- | linuxbridge-agent  <br>linuxbridge-agent  <br>linuxbridge-agent  <br>linuxbridge-agent  <br>linuxbridge-agent  <br>dhcp-agent  <br>metadata-agent  <br>linuxbridge-agent | The second second second second second second second second second second second second second second second se |
| +                                                                                                    |                                                                                                    |                                                                                                    |                                                                                  | +                                                                          |                                                                                              | +                                                                                                    | 11 40                                                                                                    |

この時点で、Cisco Modeling Labs OpenStack クラスタは完全に動作していて、Cisco Modeling Labs のシミュ レーションを開始すれば、すべてのノードが**アクティブ**になっているのを観察できるはずです。

次の図は、検証か完了した時点での、ユーザーワークスペース管理インターフェイスのコンピューティン グノードの概要を示しています。

| Overview<br>My simulations<br>Project simulations<br>Projects<br>Users    |             | Cluste                                                                                                    | r Management (                                                                                                   | Controls                                   |           |                      |
|---------------------------------------------------------------------------|-------------|----------------------------------------------------------------------------------------------------|----------------------------------------------------------------------------------------------------|--------------------------------------------|-----------|----------------------|
|                                                                           | Eislahad al | and a start of the start of the |                                                                                                    | Hide 🕦 / Clea                              |           |                      |
|                                                                           |             | Controls                                                                                                    |                                                                                                    | ×                                          |           |                      |
| CML Server<br>System Configuration<br>System Tools<br>Download<br>Cluster | ~           | ው = Compute                                                                                                    | minion is not responding, host was<br>Compute 1 DHCP release<br>Compute 2 DHCP release<br>Compute 3 DHCP release | s probably taken down<br>No<br>No<br>Apply |           |                      |
| Connectivity<br>/M Control<br>.icenses                                    | ~           |                                                                                                    |                                                                                                    |                                            |           |                      |
| Node resources<br>Documentation                                           | ~           |                                                                                                    |                                                                                                    |                                            |           |                      |
| VM 0 10 35 37                                                             |             |                                                                                                    | CMI 1/D 2017 Cisco Syste                                                                                         | me Inc.   Trademark                        | Generated | at: 2018-05-18 20:07 |

#### 図 11: ユーザ ワークスペース管理インターフェイスのコンピューティング ノードの概要

# クラスタ設定の推奨

VIRL クラスタを展開するための主な理由は、大規模で複雑なトポロジをシミュレートすることですが、これらのシミュレーションはVIRL コンピューティング、ネットワークリソースで 非常に複雑です。シミュレーションの開始時間を短縮して、起動を確実に成功させるために は、以下のガイドラインに従ってください。

### プロジェクト クォータの増加

デフォルトで、VIRL プロジェクトは200インスタンス(ノード)、200 vCPU、および512000 MBのRAMメモリを許可します。大規模なシミュレーションを実行すると、UWMを使用し てこれらの制限を増やすことが必要となる可能性があります。次に例を示します。

#### 図 12: プロジェクト クォータの設定

| Overview            |   | Edit Project au         | lest          |   |
|---------------------|---|-------------------------|---------------|---|
| My simulations      |   | Earthojeotga            | 001           |   |
| Project simulations | 5 | Projects / guest / Edit |               |   |
| Projects            |   | General Settings        |               |   |
| Users               |   | Description             | quest project |   |
| CML Server          | ~ | Description             | guest project |   |
| Connectivity        |   | Expires                 | never         |   |
| VM Control          | ~ | E-11-1                  | 2             |   |
| Licenses            |   | Enabled                 |               |   |
| Node resources      | ~ | Project Quotas          | $\frown$      |   |
| Documentation       | ~ | Instances               | 1000          | 2 |
|                     |   | RAM (MB)                | 6120000       | 2 |
|                     |   | VCPUS                   | 1000          | 2 |
|                     |   |                         | Save Y Cancel |   |